# 应用手工下载安装说明以"文集"为例

#### 应用下载地址

http://www.dzzoffice.com/index.php?mod=dzzmarket

选择需要的应用 点击下载

| 2.0 fttstm<br>      | 2.0 (121)          | 2.0 (NEW) 免费           | 2.0 - (TEW)       |
|---------------------|--------------------|------------------------|-------------------|
| <b>演示文稿</b><br>乐云网络 | <b>通讯录</b><br>乐云网络 | <b>新闻</b><br>乐云网络      | <b>文集</b><br>乐云网络 |
| 在线PPT文档浏览,编辑工具      | 企业人员联系方式查询         | 文章系统,可用于企业新闻,通<br>知等用途 | 通过树形目录有序管理文状      |
| 下载                  | 下载                 | 下载                     | 下线                |

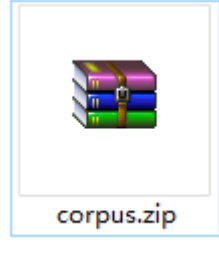

## 下载后解压下载文件到 corpus 目录

DzzOffice 中的应用分两种,普通应用和管理员应用。两种 应用的目录不同。我们需要先来区分应用应该放在哪个目 录里。

应用目录位置介绍:

- 普通应用:dzz/
- 管理员应用:admin/

#### 以文集为例、先看一下文集应该放在哪个目录下。

#### 打开加压好的 corpus 目录

| 🔒 > 此电脑 > 下载 > corpus > |                    |              |        |       | 叟索"corpu |
|-------------------------|--------------------|--------------|--------|-------|----------|
| ^                       | 名称 ^               | 修改日期         | 类型     | 大小    |          |
|                         | cache              | 2018/3/10 星期 | 文件夹    |       |          |
|                         | lass lass          | 2018/3/10 星期 | 文件夹    |       |          |
| *                       | 📙 config           | 2018/3/21 星期 | 文件夹    |       |          |
| *                       |                    | 2018/3/19 星期 | 文件夹    |       |          |
| *                       | 📊 images           | 2018/3/14 星期 | 文件夹    |       |          |
| eme                     | 📙 language         | 2018/2/12 星期 | 文件夹    |       |          |
| eme                     | list               | 2018/2/12 星期 | 文件夹    |       |          |
|                         | scripts            | 2018/2/12 星期 | 文件夹    |       |          |
|                         | 📙 template         | 2018/3/19 星期 | 文件夹    |       |          |
|                         | 📄 ajax.php         | 2018/3/13 星期 | PHP 文件 | 13 KB |          |
|                         | archive.php        | 2018/3/8 星期四 | PHP 文件 | 3 KB  |          |
|                         | convert.php        | 2018/3/10 星期 | PHP 文件 | 16 KB |          |
|                         | delete.php         | 2018/3/8 星期四 | PHP 文件 | 3 KB  |          |
|                         | dzz_app_corpus.xml | 2018/3/23 星期 | XML 文档 | 24 KB |          |
|                         | import.php         | 2018/3/10 星期 | PHP 文件 | 5 KB  |          |
|                         | index.php          | 2018/3/13 星期 | PHP 文件 | 1 KB  |          |

#### 打开 dzz\_app\_corpus.xml 文件,查看应用的位置信息

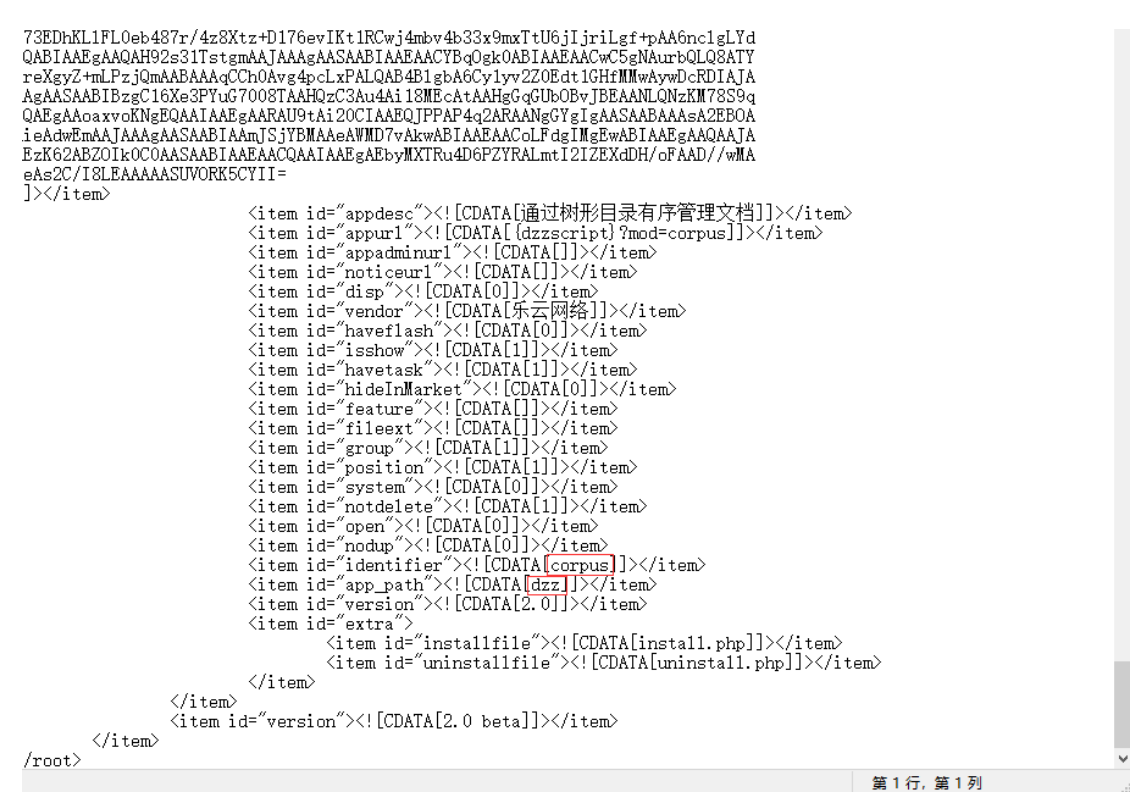

找到 app\_path:dzz 和 identifier: corpus;那么这个文集应用是属于普通应用,位置应该是网站根目录/dzz/corpus/

如果是 app\_path:admin,则应用目录应该是网站根目录 /admin/下面

### 将下载的文件复制到 dzz/corpus/目录下,如下

| 此目  | B脑 → 文档(E:) → dzzoffice2.0 → dzz | > corpus >    |          | ~ 0 | 搜索"c |
|-----|----------------------------------|---------------|----------|-----|------|
|     | へ<br>名称                          | 修改日期          | 类型       | 大小  |      |
|     | 🛃 cache                          | 2018/3/10 星期  | 文件夹      |     |      |
|     | olass 🛃                          | 2018/3/10 星期  | 文件夹      |     |      |
|     | nonfig 🛃 config                  | 2018/3/21 星期  | 文件夹      |     |      |
|     | 🛃 function                       | 2018/3/16 星期  | 文件夹      |     |      |
|     | 🌏 images                         | 2018/3/13 星期  | 文件夹      |     |      |
|     | 🛃 language                       | 2018/1/29 星期  | 文件夹      |     |      |
|     | on list                          | 2018/2/9 星期五  | 文件夹      |     |      |
| /er | no scripts                       | 2017/12/9 星期  | 文件夹      |     |      |
|     | 🌏 template                       | 2018/3/19 星期  | 文件夹      |     |      |
|     | 🔊 ajax.php                       | 2018/3/14 星期  | PHP 文件   | 13  | KB   |
|     | 🔊 archive.php                    | 2018/3/6 星期二  | PHP 文件   | 3   | KB   |
|     | 🔊 convert.php                    | 2018/3/10 星期  | PHP 文件   | 16  | KB   |
|     | 🔊 delete.php                     | 2018/3/6 星期二  | PHP 文件   | 3   | KB   |
|     | otz_app_corpus.xml               | 2018/3/23 星期  | XML 文档   | 24  | KB   |
|     | 🔊 import.php                     | 2018/3/10 星期  | PHP 文件   | 5   | KB   |
|     | 🔊 index.php                      | 2018/3/13 星期  | PHP 文件   | 1   | KB   |
|     | 🔊 install.php                    | 2018/3/6 星期二  | PHP 文件   | 12  | KB   |
|     | 🔊 license.php                    | 2018/3/6 星期二  | PHP 文件   | 1   | KB   |
|     | 🔊 list.php                       | 2018/3/10 星期  | PHP 文件   | 4   | KB   |
|     | 🔊 menu.php                       | 2018/3/14 星期  | PHP 文件   | 16  | KB   |
|     | 🔊 my.php                         | 2018/3/13 星期  | PHP 文件   | 4   | KB   |
|     |                                  | 2010/2/2 849- | DUD ++/4 | 2   | 12D  |

文件已经准备就绪, 接下来进入 管理 -> 应用市场 -> 已 安装 点击右下角 + (蓝色加号)

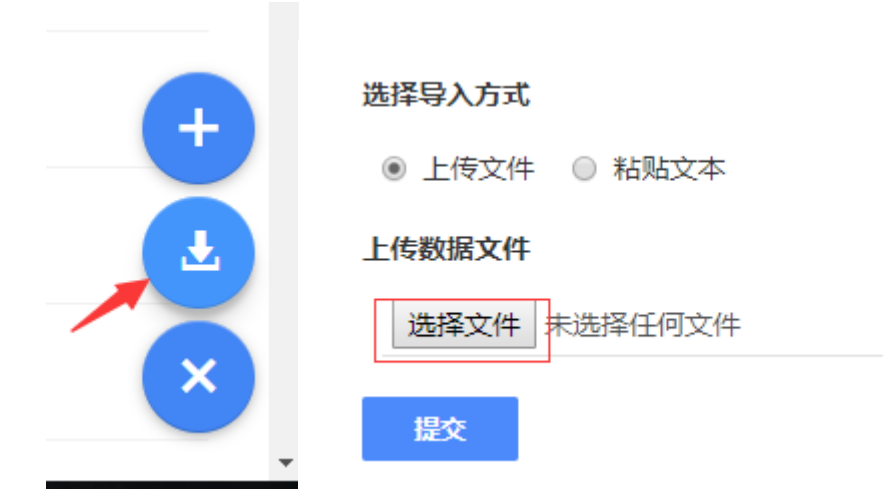

## 选择文件

选择 xml 文件 dzz/corpus/dzz\_app\_corpus.xml 提交

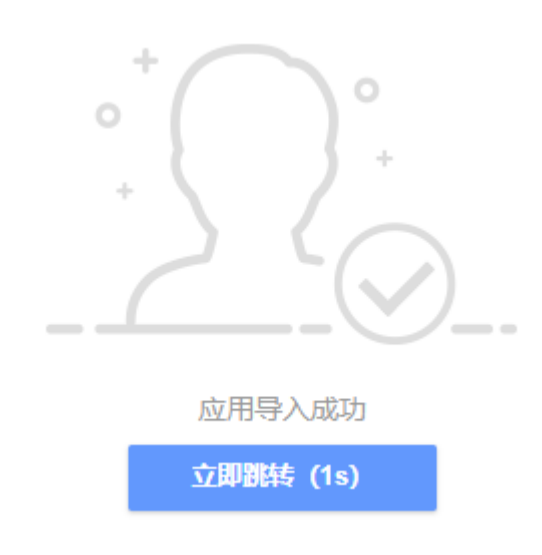

# 在应用市场,已安装应用中启用文集应用

| <b>〈</b> 应用市场                            | Q、应用名称或供应商                       |           |          |       |    |    |
|------------------------------------------|----------------------------------|-----------|----------|-------|----|----|
| 1 已安装                                    | <b>网盘</b><br>企业、团队文件集中管理。主要体现的功… | 乐云网络      | 成员可用     | 编辑 导出 | 关闭 | ]  |
| <ul> <li>⑦ 升级</li> <li>Ⅲ 应用市场</li> </ul> | <b>文集</b><br>通过树形目录有序管理文档        | 乐云网络      | 成员可用     | 编辑导出  | 启用 | 卸载 |
| ▼ 打开方式 ☆ 权限管理                            | <b>管理</b><br>无                   | 乐云网络 系统工具 | 成员可用     | 编辑 导出 |    |    |
|                                          |                                  | 乐云网络 系统工具 | 仅系统管理员可用 | 编辑 导出 |    |    |

# 启用后便完成了应用安装

| =  | 文集  | Q 文集名或用户名 |            |                |             | A |
|----|-----|-----------|------------|----------------|-------------|---|
|    | 文集  | ≗ 我的      |            |                | 0           |   |
| ►  | 归档  |           |            | 通讯录            | 网舟          |   |
| Î  | 回收站 |           |            | 100 Hook       | PS.m.       |   |
| \$ | 设置  | 新建文集      | <b>文</b> 集 | <b>2</b><br>管理 | <b>应</b> 用库 |   |
|    |     | 新建小组      |            |                |             |   |